www.car-solutions.com

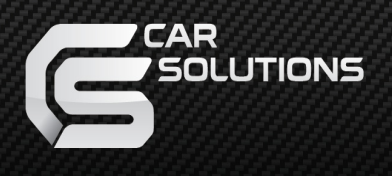

# User Manual QROI-Toyota Tundra

www.car-solutions.com

support@car-solutions.com

# Warning

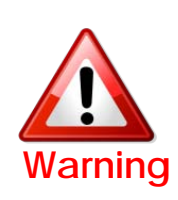

 Do not modify, dismantle or unintended operation this system outside Qnavi After Sales.
Damage occurred by unintended operation may cause Qnavi After Sales service void.

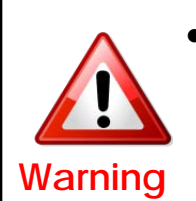

- During installation ignition key should be taken off and after all installation finish connect power cable with interface for the last step.
- Power cable should be separated when connecting interface.
- Should be no any electronic devices or magnetic pole around installation place.
- All steps of installation should be done by well-trained specialist.
- Dismantling without manufacturer's permission can not be guaranteed, (No permission to break attached label on the board.)
- Kindly check all parts are in the box, when receiving the product, if anything missing, inform to the supplier or manufacturer. According to our sales policy, any problems caused by user's mistake, careless can not be guaranteed.

www.car-solutions.com

support@car-solutions.com

# 1. Features

- •Android 4.2.2 (Jelly Bean)
- Processing Speed improvement

(1GHz Cortex A9 Dual-Core CPU)

- Video output fitted with each cars(1280x480, 800x480 LVDS)
- Support a variety of multimedia ports

(3\*A/V Input, 1\*Rear Camera Input, 1\*MIC, 1\*SPK, AUX OUT\*1)

•Support a variety of ways to store and communicate

(4\*USB 2.0, 1\*SDHC Slot, 1\*OTG)

• PAS (Parking Assistance System)

### 2. General Specification

| OS              | Android 4.2.2 (Jelly Bean)                                                                                                    |  |  |  |  |
|-----------------|----------------------------------------------------------------------------------------------------|--|--|--|--|
| CPU             | Telechips TCC8930 (1GHz Cortex A9 Dual Core)                                                                                                    |  |  |  |  |
| Display         | OEM LCD                                                                                                    |  |  |  |  |
| Internal Memory | DDR3 1GB RAM + 8GB eMMC                                                                                                    |  |  |  |  |
| External Memory | SDHC Slot Support (up to 64GB)                                                                                                    |  |  |  |  |
| Function        | A/V Input x 3,<br>Rear Cam Input x 1,<br>CAN(Controller Area Network) x 2,<br>Mic x 1,<br>External Speaker x 1 (mono),<br>External Audio Out x 1(Car Aux), |  |  |  |  |
| Output          | LVDS ( thru Video Interface),<br>RGB (thru Sub-Board)                                                                                                    |  |  |  |  |
| Touch Type      | Resistive Touch                                                                                                    |  |  |  |  |
| GPS             | SIRF                                                                                                    |  |  |  |  |
| Resolution      | 800*480                                                                                                    |  |  |  |  |
| USB             | USB 2.0 x 5 (USB x 4, OTG USB x 1)                                                                                                    |  |  |  |  |
| Input Voltage   | 12V                                                                                                    |  |  |  |  |
| Temperature     | operating 0 C to 60 C                                                                                                    |  |  |  |  |
|                 | Storage -20 C to 60 C                                                                                                    |  |  |  |  |
| Languages       | multi-languages                                                                                                    |  |  |  |  |

### 3. Original button usage

### **%** Switching modes by OEM button – Press long

### 1) Standard Version

| <u> </u> | ) interesting |            |              |         | $(\bigcirc)$ |
|----------|---------------|------------|--------------|---------|--------------|
| R        | adio C        | ptions 8:3 | 37 😰         | Source  |              |
| AUDIO    | 1 106.5       | FM1        | 06.5         | 1       |              |
|          | 2 106.5       |            | (((1)))      |         | SEEK - TRACK |
| HOME     | 3 106.5       |            |              |         |              |
|          | 4 106.5       | L          |              |         | STATES OF    |
| ►-II     | 5 106.5       |            |              |         | APPS         |
|          | 5 106.5 🥣     | Sean       | Station List | d Sound |              |

### 2) Edition Version

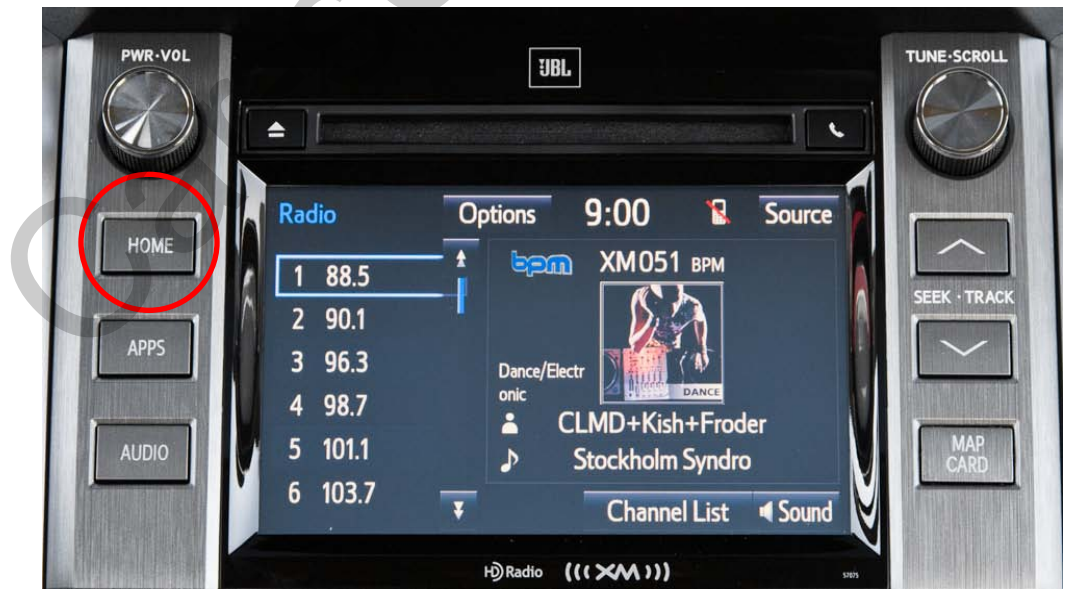

www.car-solutions.com

#### support@car-solutions.com

### 4.1 Home Screen

\* After turning on the Q-Roi, Home screen shall be shown as below.

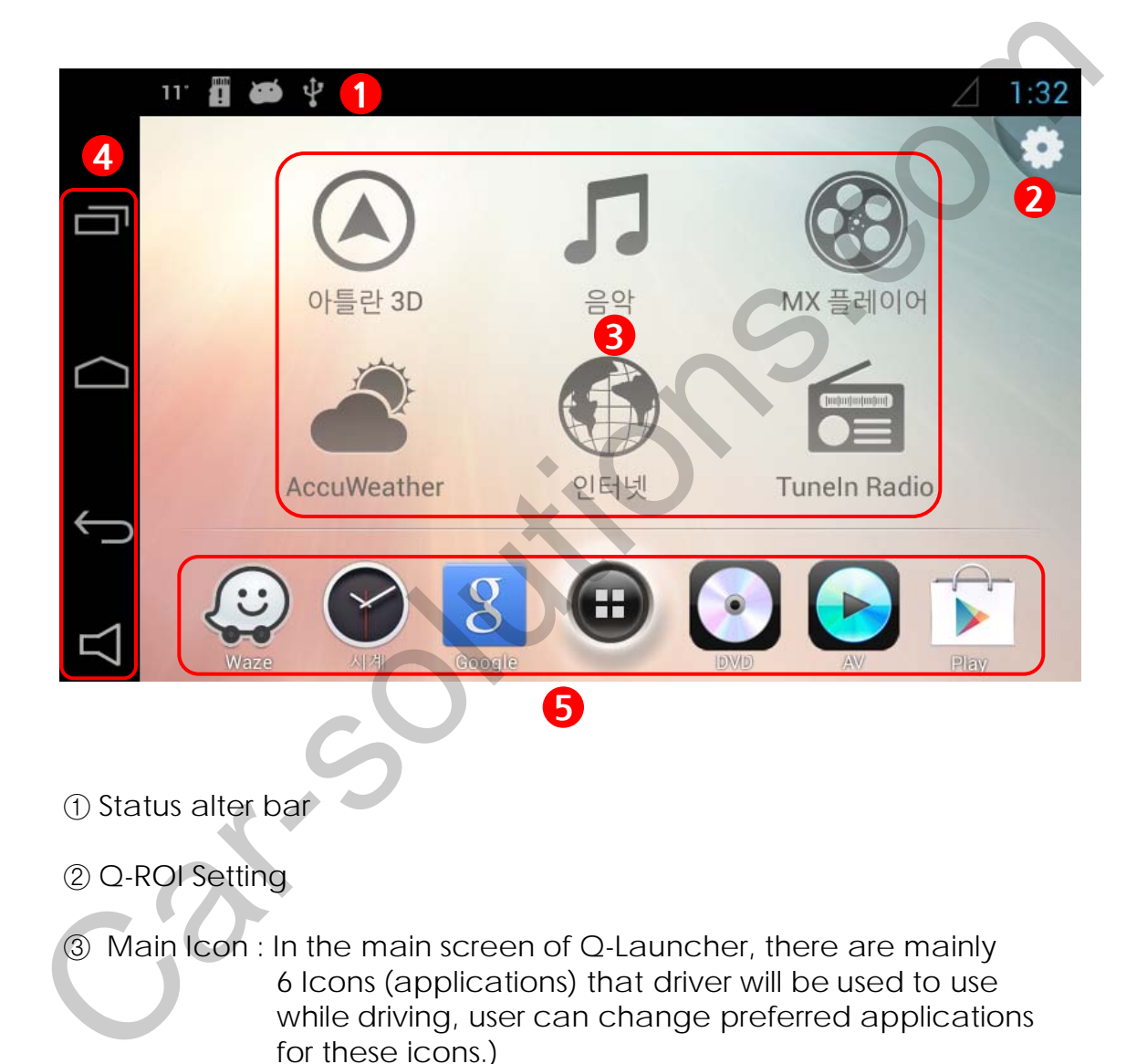

www.car-solutions.com

#### **④** Navigation Bar

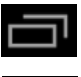

: (Recent App) : User can see running applications and manage them.

: (Home Key): Back to Home screen, (Long press and dragging to right) Google Now Launching.

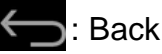

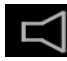

: Sound setting

#### **(5)** Favorite apps

User can put favorite applications to launch quickly.

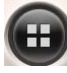

: (App drawer) See all applications in the system

### 4.2 Main Apps change

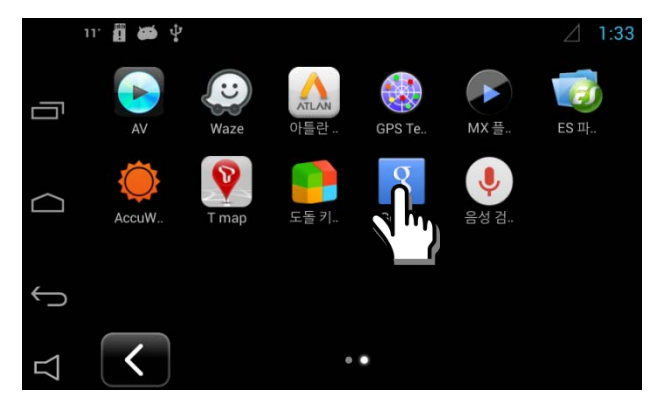

1. Long press your desired app in app drawer

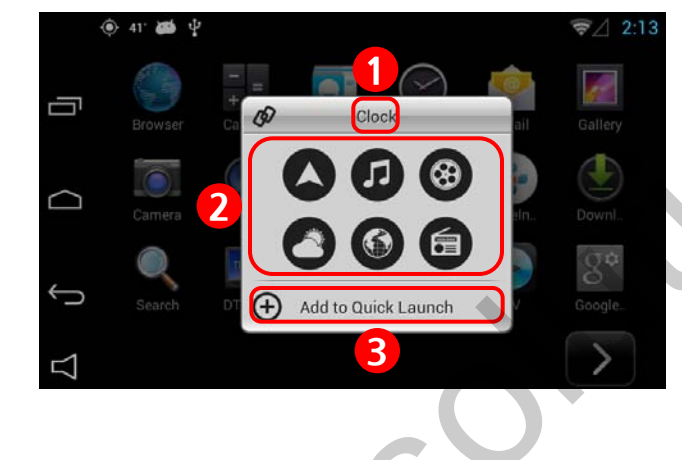

#### 2. App change window

- ① Selected app name appears at the top of window.
- ② Choose one icon of main icon that your target app wants to be linked with.
- ③ Press "ADD to Quick Launch" to save your app to main screen.

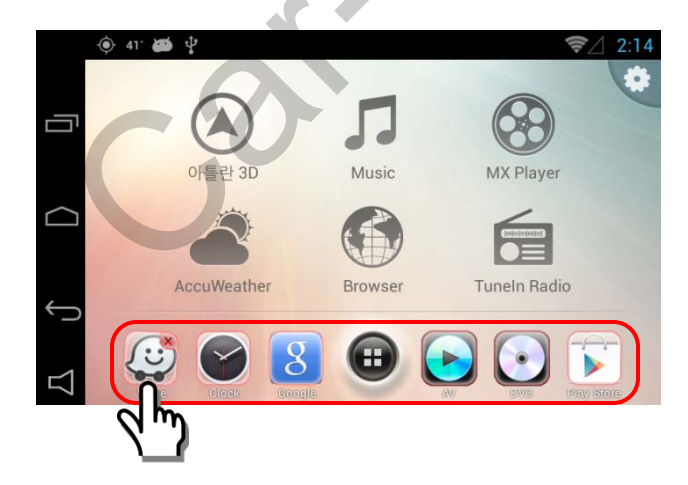

#### 3. Favorite Apps icon move and removal

- Long press one of target icon, then X mark appears.
- Press one more time on X mark to remove your target icon
- Drag the target icon to your desired position.

### 4.3 Navigation Bar Usage

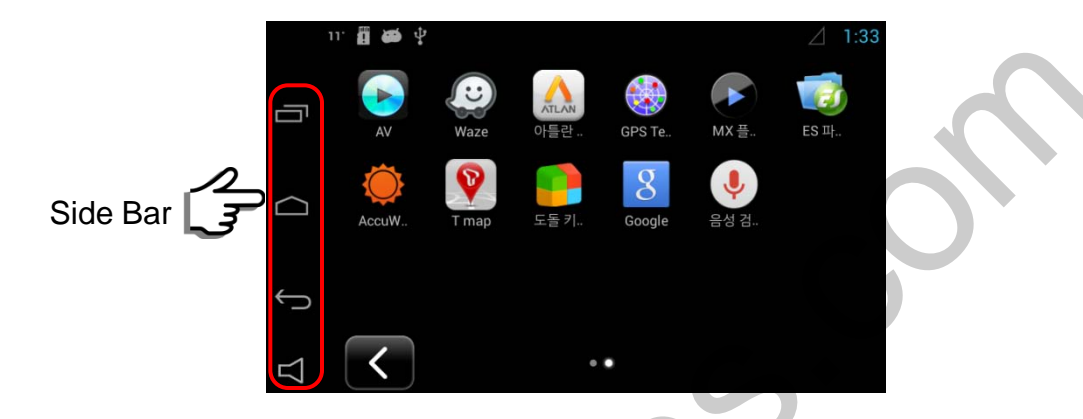

IJ

: User can see running applications and manage them.

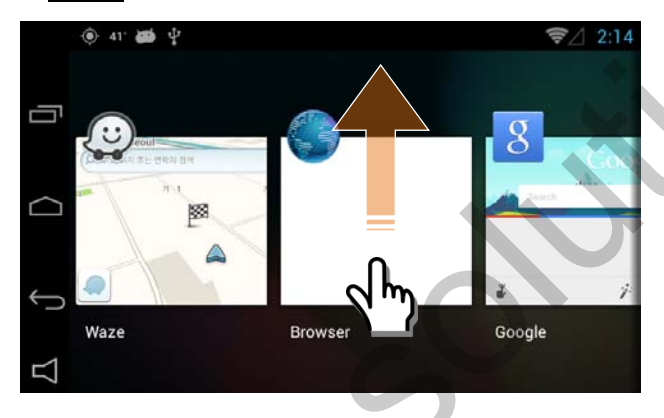

- Once user press this button, all running apps appear.
- User can choose an app to switch
- User can remove apps by dragging up

2. \_\_\_\_\_: Short Press – Back Home , Long Press and dragging it to right –Google Now

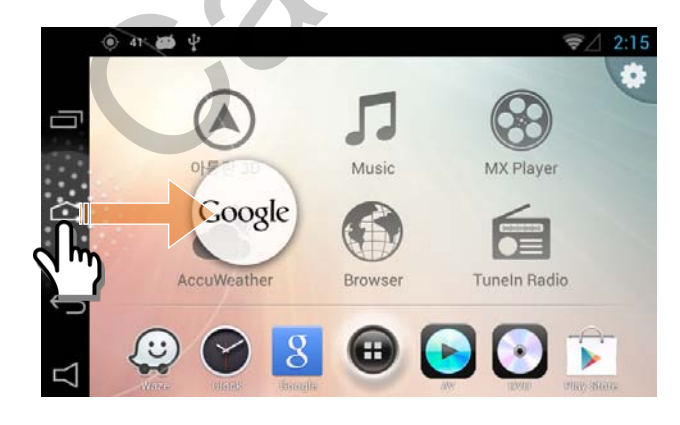

- 3. (Back Key) : Return to previous screen
- 4. : Q-ROI Volume control and On/Off setting of Q-ROI external speaker

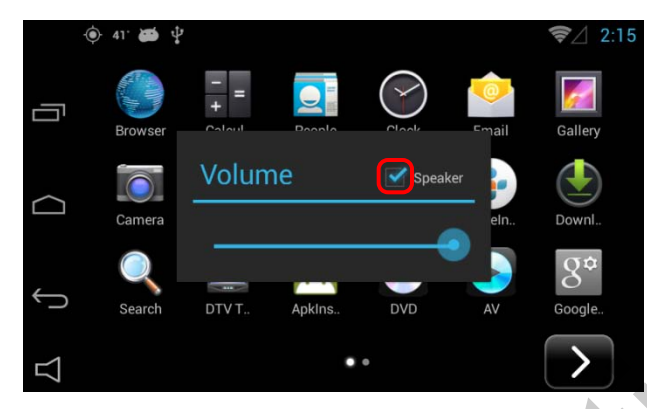

- Once press this button, Sound window pops up.
- User can set on and off of external Speaker ON : Enable external speaker OFF : Only sound comes from car speaker (AUX)

### 5.1 Wi-Fi ON / OFF

\* Q-ROI gets Internet via Wi-Fi dongle from Wi-Fi AP or Mobile Hot Spot.

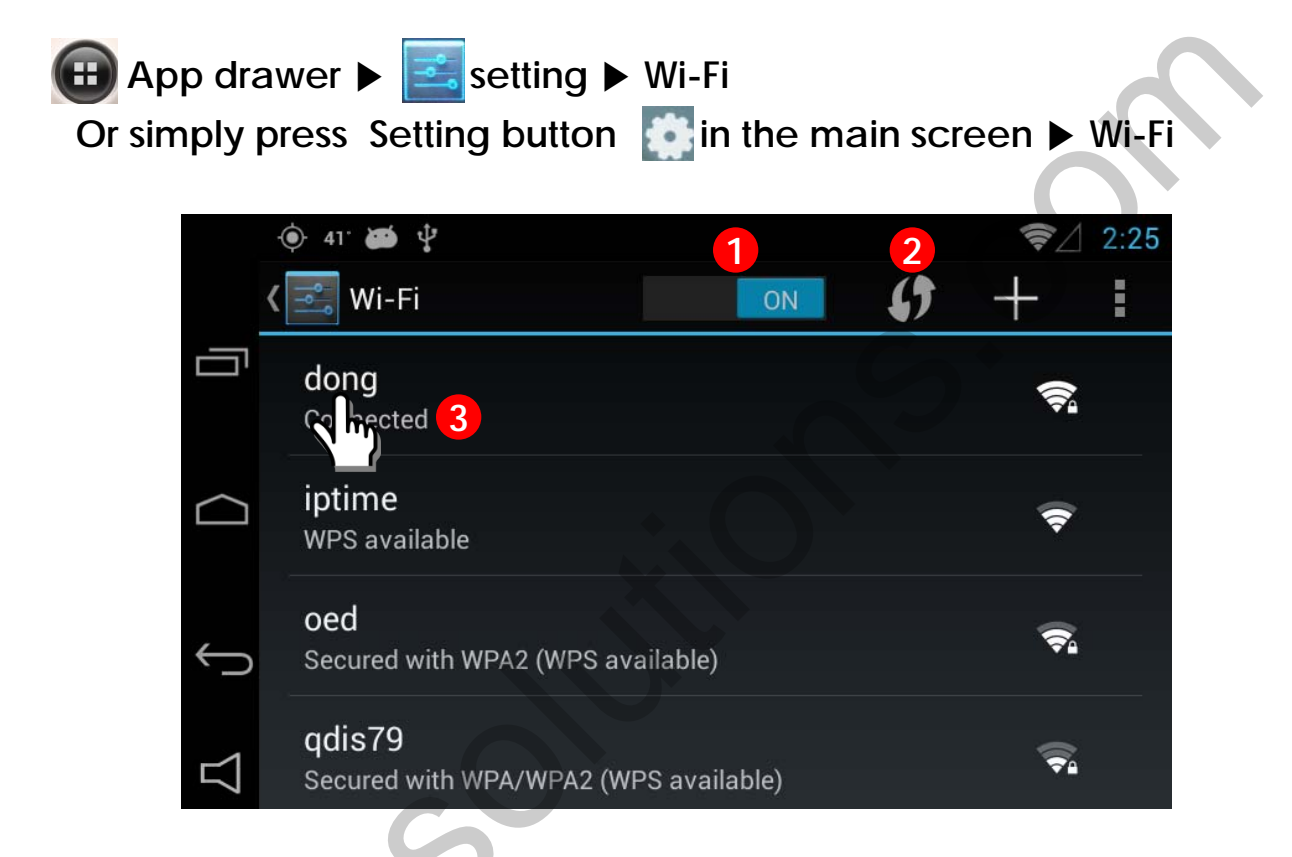

① Wi-Fi ON/OFF

#### 2 Reload

Wi-Fi Network search.

#### ③ Connected

Shows currently connected Wi-Fi network, with long press, user can see the status

### **5.2 APPLICATION ROTATION**

% Set Main Screen

ਜ APPs 🕨

Setting ► DISPLAY ► Application Rotation

Or simply press Setting button 🔂 🕨 DISPLAY 🕨 Application Rotation

shall be shown as left photo.

- ₹⁄ 2:01 ψ 🕵 Display IJ **Application Rotation** Landscape  $\frown$ P.A.S Setting **Touch Calibration** Start Application Not Used
- 11:24 64' 🙇 IJ **Application Rotation** Landscape  $\bigtriangleup$ Auto-rota Landscape(Full Screen) Font size Cancel
- Press 'Application Rotation' and you can select two options. (Landscape or Full Screen)

Press the Display button and The screen

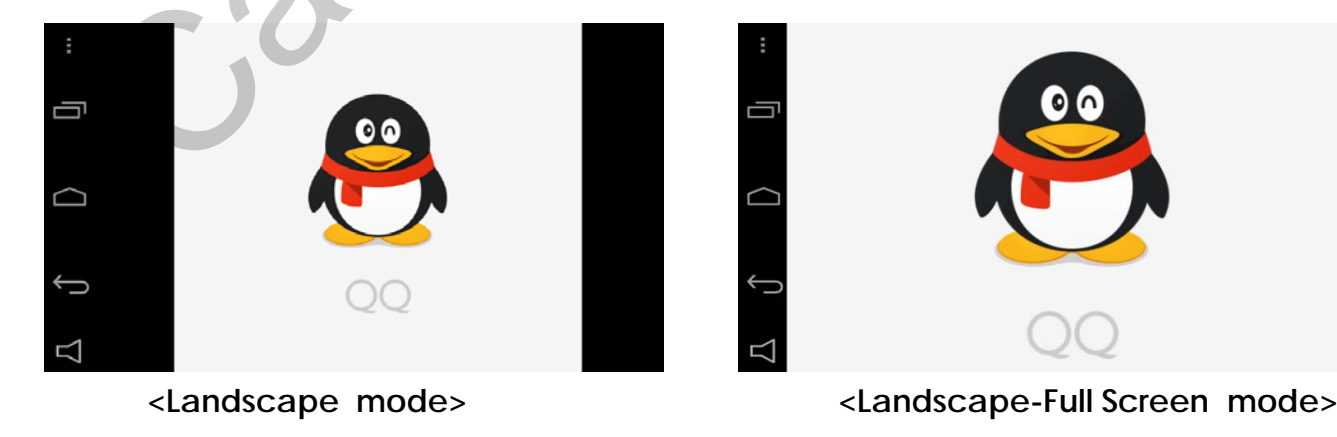

support@car-solutions.com

### 5.3 Q-ROI SETTINGS

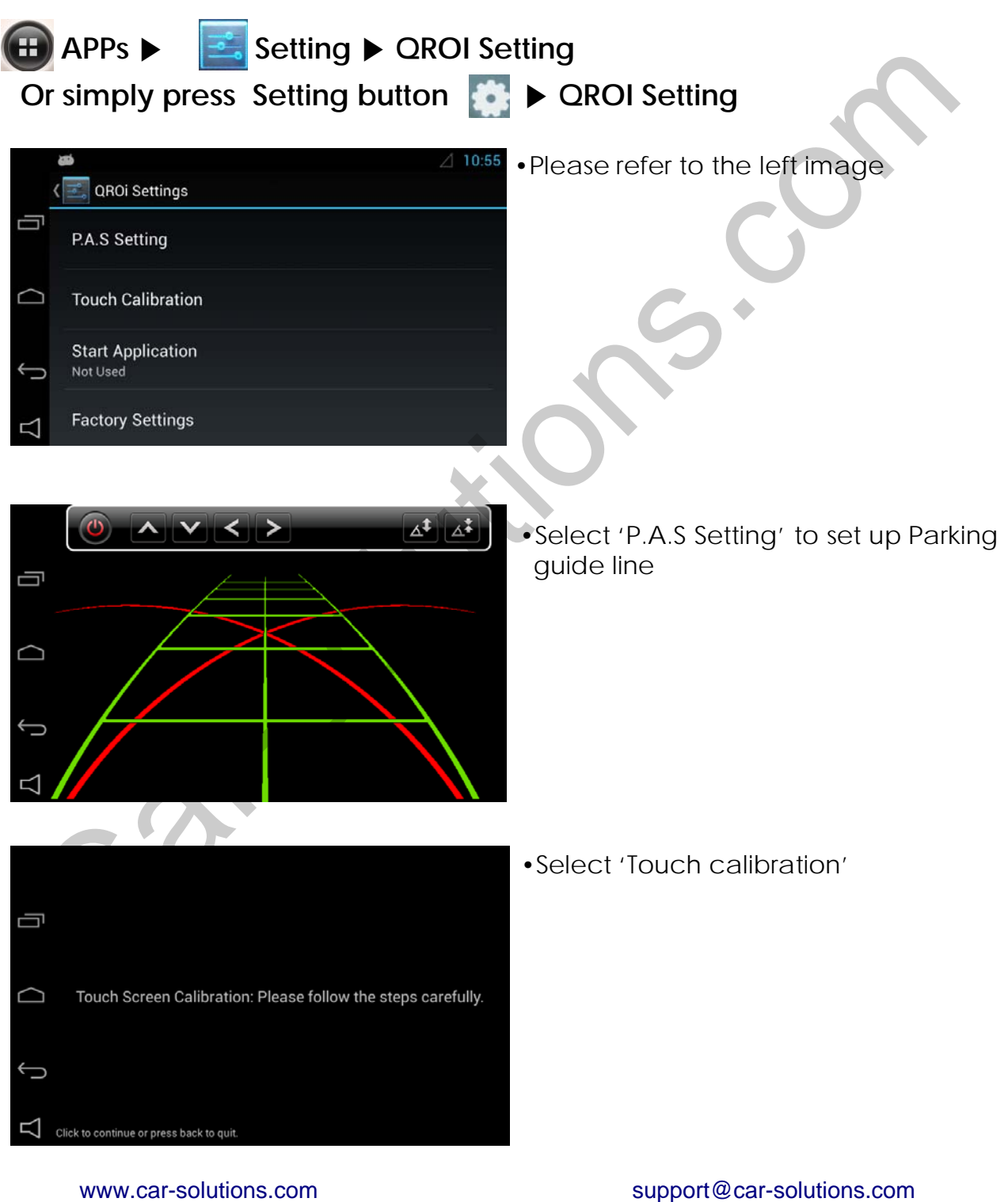

www.car-solutions.com

### 5.3 Q-ROI SETTINGS

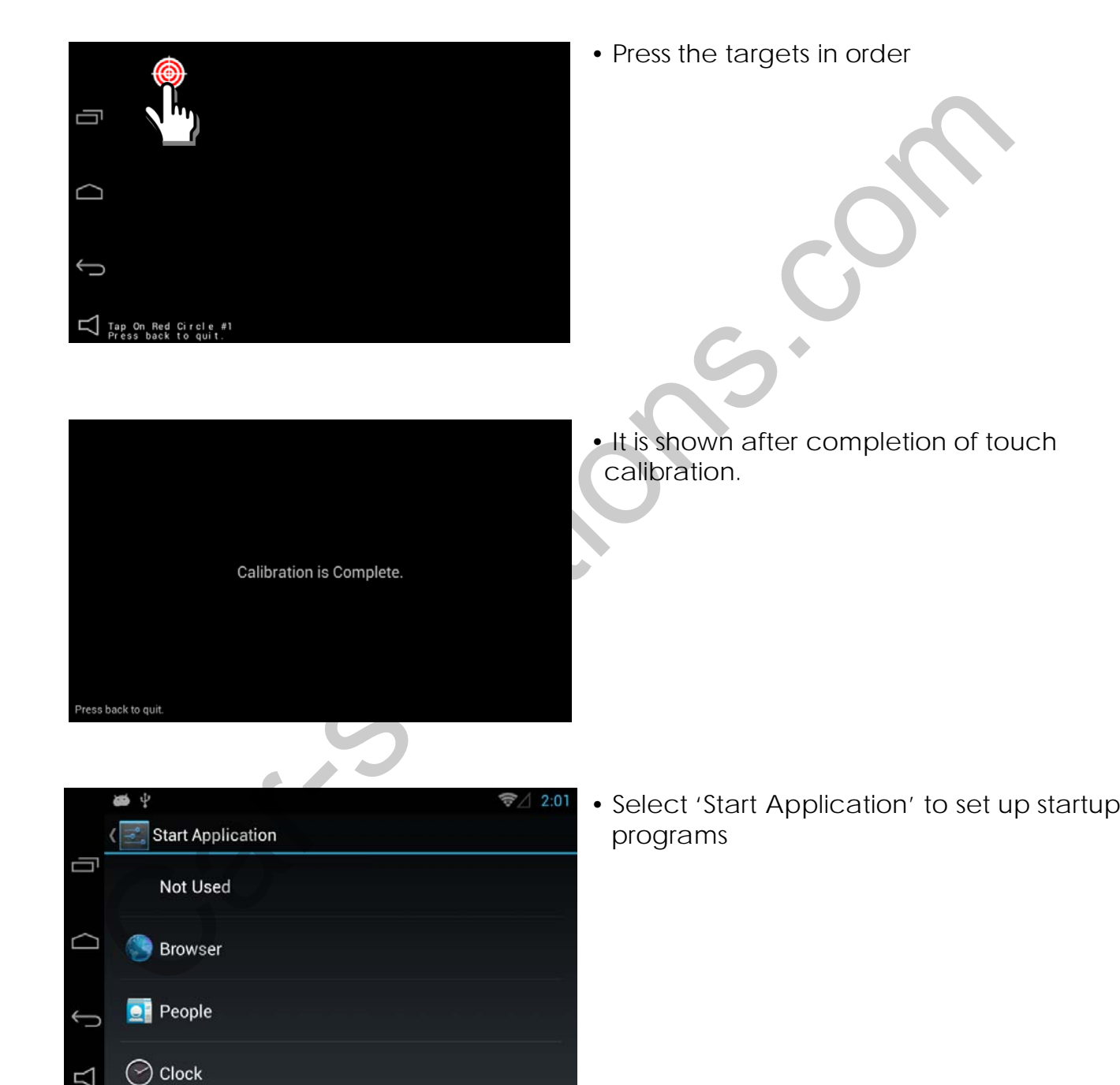

### 5.3 Q-ROI SETTINGS

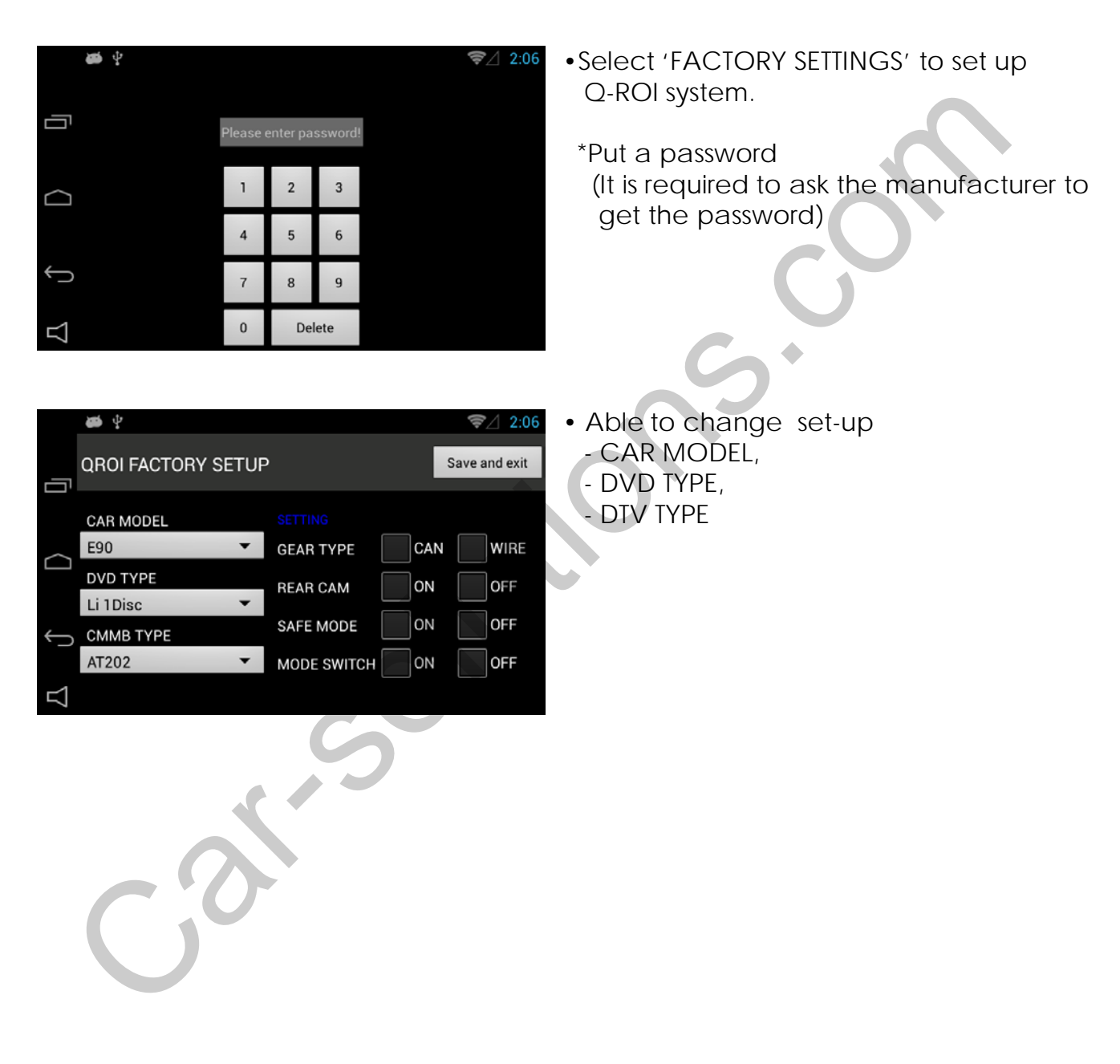

### 5.4 Installation of Apps

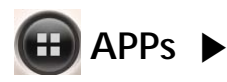

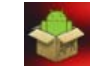

#### Select 'QapkInstaller '

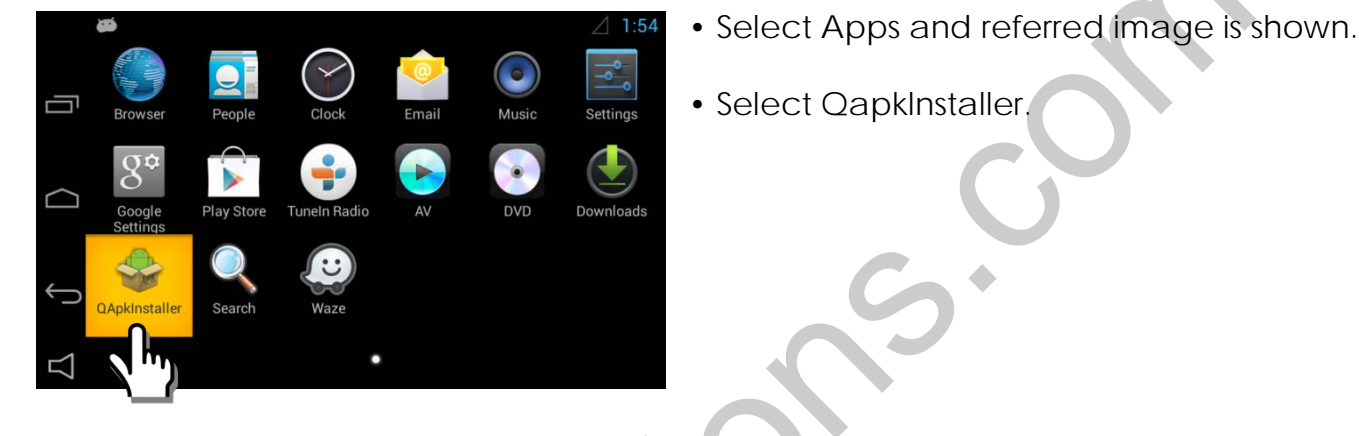

- Internal sdcard **APK Installer** Internal sdcard /storage/usb0 APK File(s) is not tounge
- Select a device in which APK file is

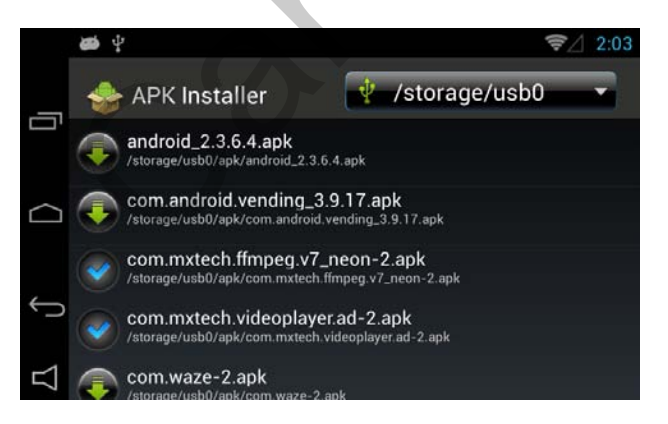

- •Select APK file you want to install
- : Installation Completed

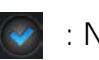

: Not installed

### 5.5 Management of Apps

\* Able to manage installed Apps

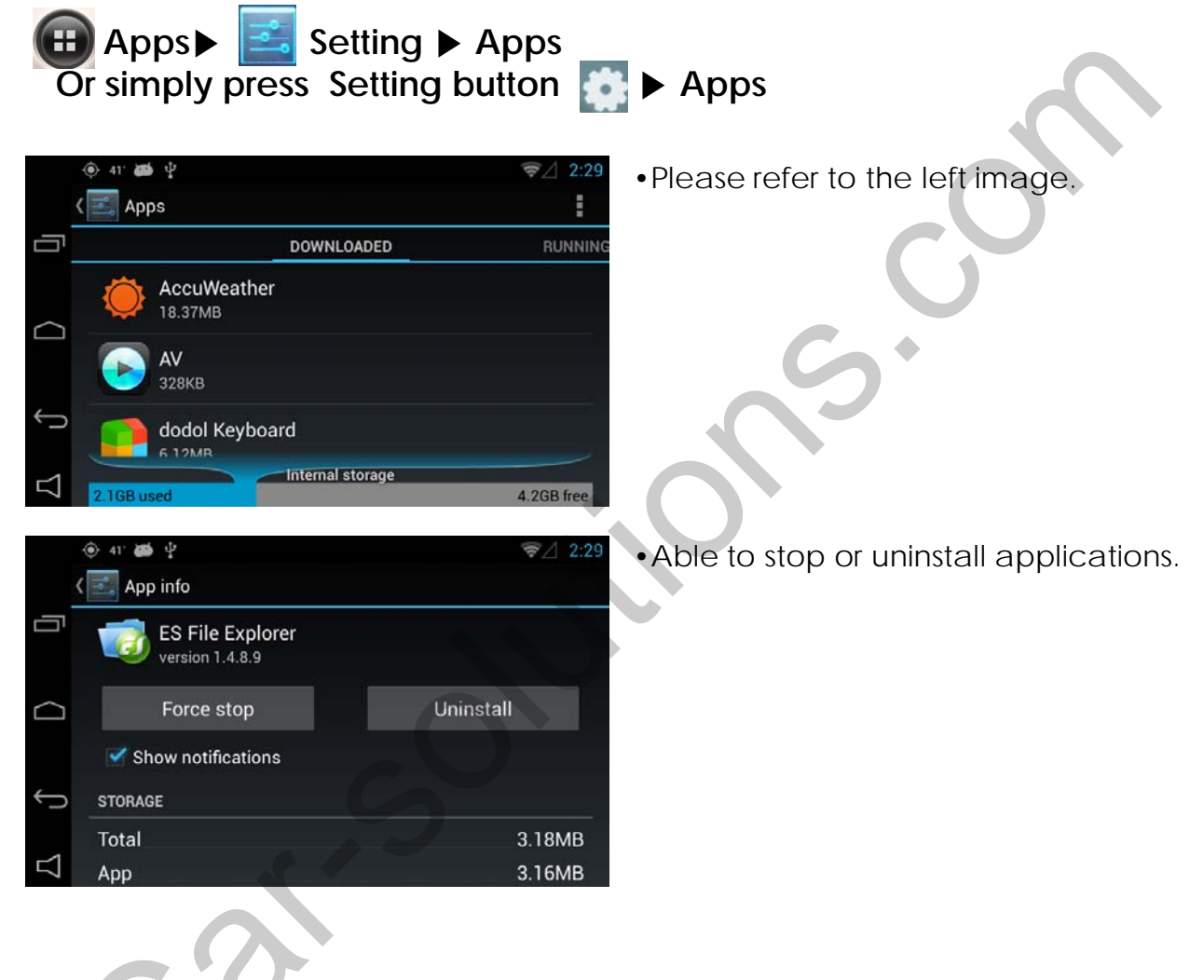

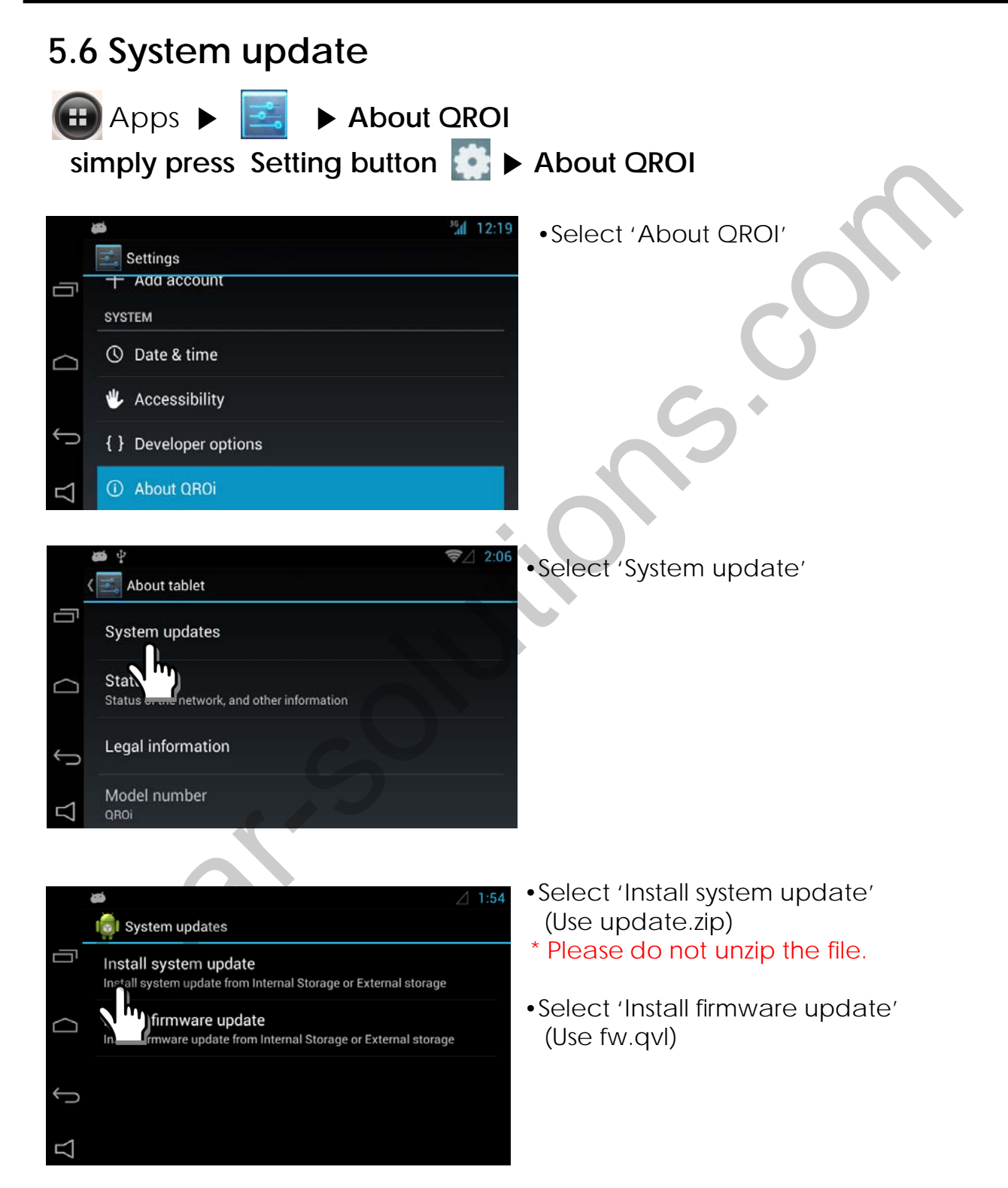

### 5.6 System update

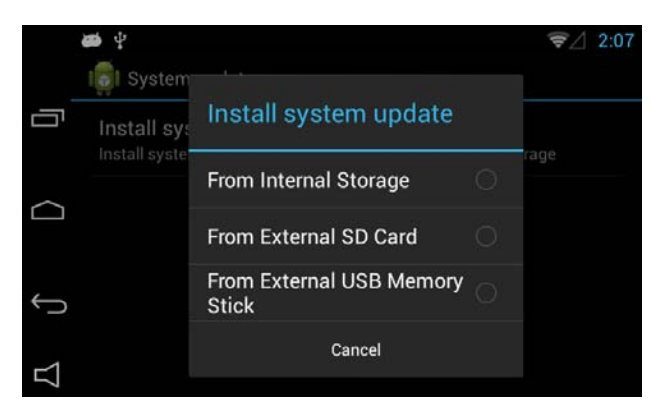

•Select a menu in which update file is

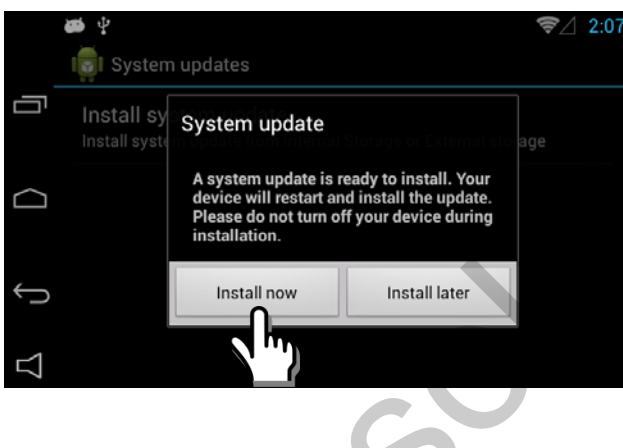

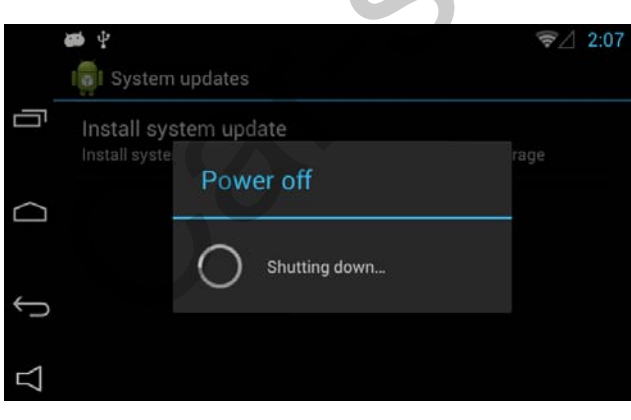

• Press 'Install now' to update

• Update will start after power off

### 5.6 System update

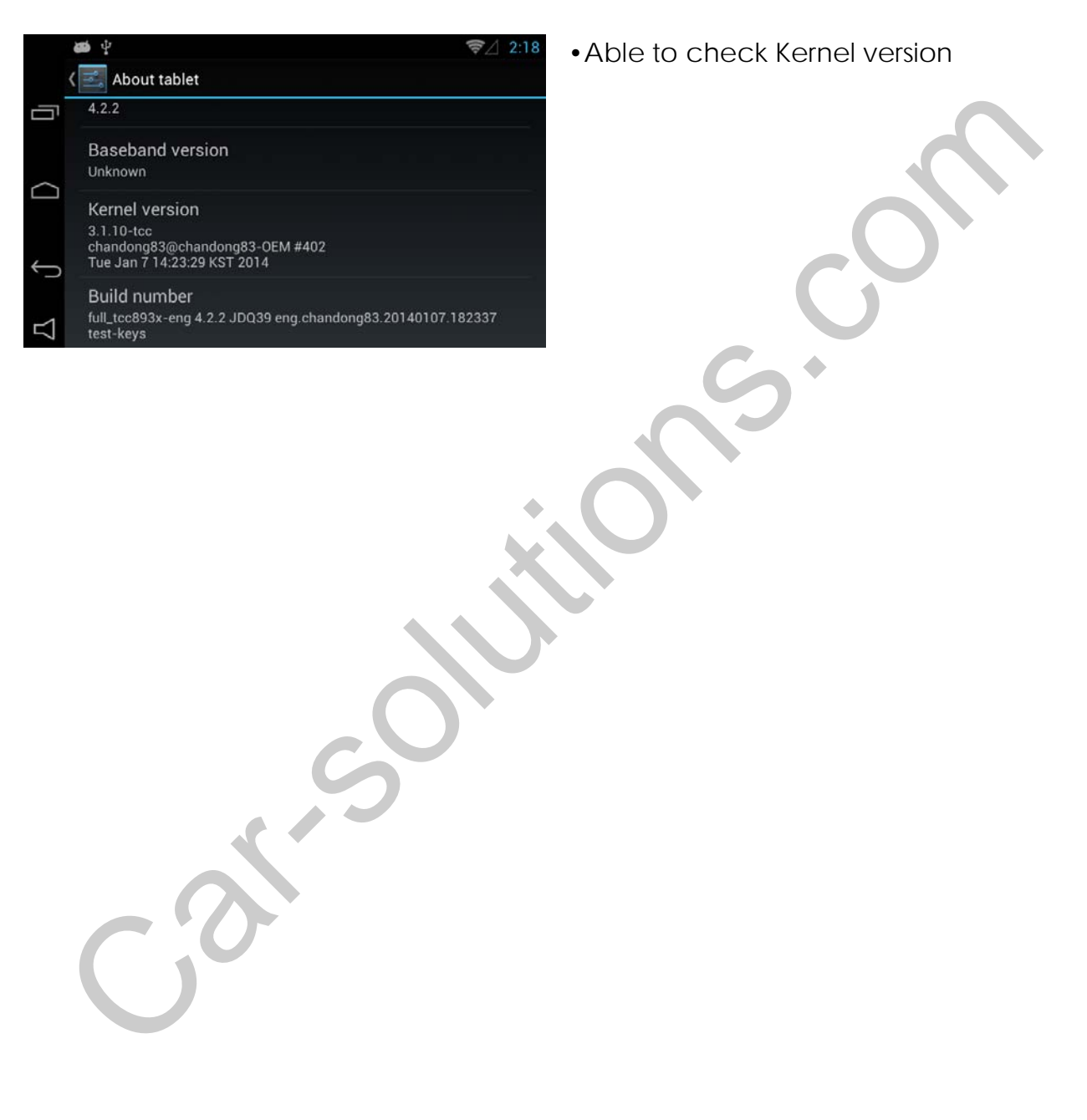

# 6. Quality Warranty

This product has been tested and have passed under our strict quality control. If the failure occurred due to the carelessness of workmanship within one year after the purchase, we are responsible to repair free of charge.

Please bring this warranty to dealer whom you purchased this product from at the repair time. Should this warranty not presented, repair charged will be on customer. Please keep this warranty card.

|                    |                | Warranty                       | S <sup>+</sup> |  |  |
|--------------------|----------------|--------------------------------|----------------|--|--|
| Product<br>name    | QROI           |                                |                |  |  |
| Warranty<br>period | 1 year         | Purchase<br>date<br>(yy/mm/dd) |                |  |  |
| Customer<br>Dealer | Address<br>TEL |                                |                |  |  |
|                    | Name           |                                |                |  |  |
|                    | Address        |                                |                |  |  |
|                    | Name           |                                |                |  |  |

### MEMO